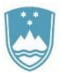

REPUBLIKA SLOVENIJA MINISTRSTVO ZA KULTURO

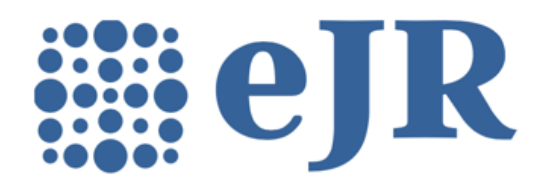

eJR: Uporabniška dokumentacija

Navodila za prijavo in registracijo

eJR - informacijska podpora izvajanju javnih razpisov

# Kazalo

| Predstavitev aplikacije eJR             | 3 |
|-----------------------------------------|---|
| Dostop do aplikacije                    | 3 |
| Registracija v sistem SI-PASS           | 4 |
| Prijava v aplikacijo eJR                | 8 |
| Prijava z digitalnim potrdilom          | 8 |
| Prijava z enkratnim geslom smsPASS      | 8 |
| Prijava z uporabniškim imenom in geslom | 9 |
| Pozabljeno geslo                        | 9 |

# Predstavitev aplikacije eJR

Spletna aplikacija eJR omogoča podporo procesu obdelave javnih razpisov. Podpira proces oddaje in obdelave vlog prijaviteljev in zagotavljala vse potrebne informacije v zvezi z javnimi razpisi in razpisnimi pogoji. Strokovnim sodelavcem pa nudi podporo postopku evidentiranja, obdelav, ocenjevanja vlog in obveščanja prijaviteljev.

Ta dokument je namenjen uporabnikom aplikacije eJR. Opisuje postopek registracije in prijave v spletno aplikacijo.

Aplikacija eJR vam omogoča prijavo na javne razpise in spremljanje vaših prijav.

Z uporabniškim računom SI-PASS in uporabo kvalificiranega digitalnega potrdila enega izmed slovenskih izdajateljev (SIGOV-CA, SIGEN-CA, POŠTArCA, HALCOM CA ali AC NLB), smsPASS ali e-osebno izkaznico lahko vloge podpisujete z elektronskim podpisom. Če digitalne identitete nimate, vlogo podpišete ročno in jo posredujete v papirnati obliki.

## Dostop do aplikacije

eJR je spletna aplikacija, do katere dostopate s spletnim brskalnikom. Priporočamo uporabo spletnega brskalnika Chrome, Firefox ali Edge.

V aplikacijo se lahko prijavite z uporabniškim računom SI-PASS s kombinacijo uporabniškega imena (elektronskega naslova) in gesla, s kvalificiranim digitalnim potrdilom ali z enkratnim geslom smsPASS. Pred prvo prijavo se morate v sistemu registrirati.

Na vstopni strani izberete način prijave v aplikacijo. Če ste nov uporabnik, za navodila glejte poglavje *Registracija v sistem*.

Za pomoč pri prijavi v aplikacijo glejte poglavje Prijava v aplikacijo eJR.

Več informacij o storitvi SI-PASS je na voljo na tej <u>povezavi</u>, navodila za uporabo pa so na tej <u>povezavi</u>.

# Registracija v sistem SI-PASS

Za registracijo novega računa na vstopni strani izberite željen način prijave:

- Če kvalificiranega digitalnega potrdila nimate, kliknite **Uporabniško ime in geslo**.
- Če kvalificirano digitalno potrdilo imate in se želite registrirati z njim, kliknite
   Digitalno potrdilo. Brskalnik vam ponudi seznam vaših digitalnih potrdil. Izberite potrdilo, s katerim se želite prijaviti, in kliknite V redu.

Preusmerjeni ste na stran za prijavo. Kliknite povezavo Nov uporabnik.

| REPUBLIKA<br>SLOVENIJA |                                                                                                    |
|------------------------|----------------------------------------------------------------------------------------------------|
|                        | Si-PASS<br>Storitev za spletno prijavo in e-podpis<br>Authensidation and e-Stendbur Service                                                                                                    |
|                        | - Hura                                                                                                    |
|                        | Uporabniško ime in geslo                                                                                                    |
|                        | E-naslov                                                                                                    |
|                        | Geslo                                                                                                    |
|                        | Nov uporabnik   Pozabljeno geslo Potrdi                                                                                                    |
|                        | Naložba v vašo prihodnost<br>Drugon ostava k Nerska (Nerska (Ners |
|                        | Pomoč uporabnikom: 080 2002                                                                                                    |

Slika 1: Stran za prijavo

Na strani za registracijo izpolnite obrazec ter nato sledite navodilom. V postopku registracije na svoj e-naslov prejmete sporočilo, preko katerega lahko nadaljujete in zaključite registracijo.

Če želite uporabljati tudi storitev smsPASS za dodatno zaščito vašega uporabniškega računa, je postopek registracije drugačen. Navodila za uporabo storitev SI-PASS in smsPASS so vam na voljo na tej <u>povezavi</u>.

| <image/>                                                                                                    | EPUBLIKA<br>SLOVENIJA |                                                                                                    |  |
|----------------------------------------------------------------------------------------------------|-----------------------|----------------------------------------------------------------------------------------------------|--|
| <section-header><section-header></section-header></section-header>                                                                                                    |                       | Si-PASS<br>Storitev za spletno prijavo in e-podpis                                                                                                    |  |
| <page-header>  Priori     Gradie   Constructions and structure transformer of the structure of an end of the structure of an end of the structure of an end of the structure of an end of the structure of the structure</page-header>                                                                                                    |                       | Registracija                                                                                                    |  |
| Crission     Crission      Crission   Crission Crission Crission <                                                                                                    |                       | Prijavni podatki                                                                                                    |  |
| <form></form>                                                                                                    |                       | Critesiov<br>Geslo<br>Geslo nona biti dolgo vsaj 6 znakov ter vsebovati vsaj en mali,<br>wili in iteruizitu znak.                                                                                                    |  |
| <form></form>                                                                                                    |                       | Ponovite geslo                                                                                                    |  |
| Vprakanje   Preme: Katera je negla dakđa škudika:   Cidgover   Ver a umprakatili tudi arne PASSE • brebehn je obok uprane arote. • brebehn je obok uprane arote. • brebehn je obok uprane arote. • prejšite varnostno kodo • prejšite varnostno kodo • prejši                                                                                                    |                       | Varnostno vprašanje                                                                                                    |  |
| Cignor   Control Control Contr                                                                                                    |                       | Vprašanje<br>Primer: Katera je moja davčna številka?                                                                                                    |  |
| Improde the dram PARSE   • breater are solds up areas ere areas <b>Constraints Predifier erements Predifier erements Pred</b>                                                                                                    |                       | Odgovor                                                                                                    |  |
| Variostra koda<br>Prepičile variostno kodo<br>Pegili porobe<br>Pegili porobe<br>Pegili po |                       | VeC o smsPASS  Zelim pridobiti tudi smsPASS* Potresen je dosa upravne enda.                                                                                                    |  |
| Prepritire varnostno kodo   Poppil uporabe Preberite Preberite Portrai Portrai Port                                                                                                    |                       | Varnostna koda                                                                                                    |  |
| Popoji uporabe<br>Preberite<br>□ Sprejemam popoje uporabe.<br>Potrti                                                                                                    |                       | Prepilite varrostno kodo                                                                                                    |  |
| Proberite  Proberite  Sprejeman pogoje uporabe  ***********************************                                                                                                    |                       |                                                                                                    |  |
| Potrel<br>~ < < < Comparison of the constructions<br>- Constructions<br>- Constructions                                                                                                    |                       | Preberite Sprejemam pogoje uporabe.                                                                                                    |  |
| <ul> <li>         • &lt; <p>• &lt; <p>• •</p></p></p></p></p></p></p></p></p></p></p></p></p></p></p></p></p></p></p></p></p></p></p></p></p></p></p></p></p></p></p></li></ul>                                                                                                    |                       | Potrdi                                                                                                    |  |
| Permo2 uporabelikom: 080/2002                                                                                                    |                       | <ul> <li>&lt; &lt;</li> <li>&lt; </li> <li>&lt; </li> <li></li></ul> |  |
|                                                                                                    |                       | Pomoć uporabnikom: 080 2002                                                                                                    |  |

Slika 2: Obrazec za registracijo

V ustrezna polja vnesite naslednje podatke:

- **E-naslov**: naslov elektronske pošte služi kot vaše uporabniško ime, na vpisani naslov bo poslano tudi sporočilo za dokončanje postopka registracije
- **Geslo**: izberite varno geslo, ki mora biti dolgo vsaj 6 znakov, vsebovati pa mora kombinacijo malih in velikih črk in vsaj eno številko
- Varnostno vprašanje: varnostno vprašanje z odgovorom vam pomaga obnoviti vaš uporabniški račun v primeru pozabljenega gesla
- V potrditveno polje označite, če želite uporabljati storitev smsPASS
- Prepišite prikazano varnostno kodo
- V potrditveno polje označite, da sprejemate pogoje uporabe aplikacije eJR

Kliknite gumb **Potrdi**.

| SLOVENIJA |                                                                                                    |  |
|-----------|----------------------------------------------------------------------------------------------------|--|
|           | SI-TRUST<br>SI-PASS<br>Storitev za spletno prijavo in e-podpis<br>Authentication and e-Sienature Service                 |  |
|           | Uspešno ste zaključili prvi korak registracije. Na vaš<br>e-naslov je bilo poslano sporočilo o nadaljevanju<br>postopka. |  |
|           | Odprite svoj nabiralnik                                                                                                  |  |
|           | Zapri<br>Če zavihka v brskalniku ne uspete zapreti z gumbom<br>Zapri, ga zaprite sami s klikom na križec zavihka.        |  |
|           |                                                                                                    |  |
|           | ・ 気々な<br>Naložba v vašo prihodnost<br>Presi i colimati navecak Microsolima<br>Presi i colimati                           |  |

#### Slika 3: Zaključen prvi del registracije

Na vpisani elektronski naslov prejmete avtomatsko sporočilo z naslovom *Registracija* uporabniškega računa | *SI-PASS*. V sporočilu kliknite povezavo **Kliknite za potrditev**.

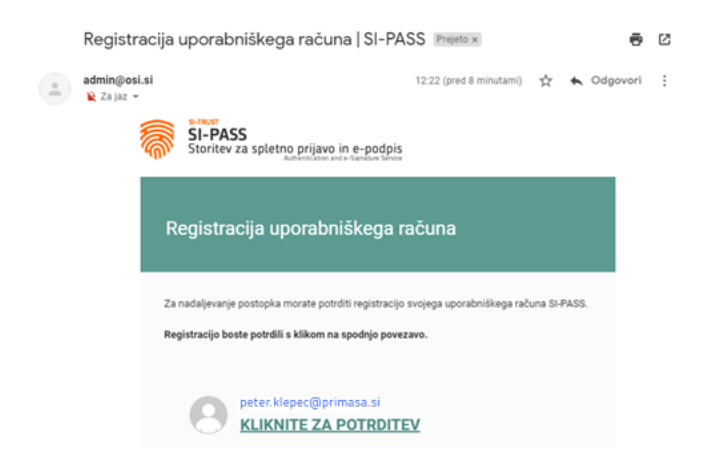

Slika 4: Sporočilo Registracija uporabniškega računa

Preusmerjeni ste na stran za nadaljevanje registracije. V polje vpišite vaše geslo, ki ste ga določili v prvem koraku postopka. Nato kliknite gumb **Nadaljuj**.

| SLOVENIJA |                                                                                                    |
|-----------|----------------------------------------------------------------------------------------------------|
| 1         | SI-PASS<br>Storitev za spletno prijavo in e-podpis                                                                                                    |
| ſ         | Nadaljevanje registracije                                                                                                    |
|           | Vplšite podatke                                                                                                    |
|           | peter.klepec@primasa.si                                                                                                    |
|           | Geslo                                                                                                    |
|           | radajuj                                                                                                    |
|           |                                                                                                    |
|           | <ul> <li>&lt;</li> <li>&lt;</li></ul> |
|           | Pomoč uporabnikom: 080 2002                                                                                                    |

#### Slika 5: Nadaljevanje registracije

Postopek registracije je uspešno zaključen in vaš uporabniški račun je aktiviran. Okno brskalnika lahko zaprete.

| EPUBLIKA<br>SLOVENIJA |                                                                                                    |
|-----------------------|----------------------------------------------------------------------------------------------------|
|                       | SI-TRUST<br>SI-PASS<br>Storitev za spletno prijavo in e-podpis<br>Australication and e-Seedans Service                                                                                                    |
|                       | Uspešno ste registrirali svoj uporabniški račun.<br>Zaprl                                                                                                    |
|                       | Če zavihka v brskalniku ne uspete zapreti z gumbom<br>Zapri, ga zaprite sami s klikom na križec zavihka.                                                                                                    |
|                       | - مرمه <u>ت</u>                                                                                                    |
| sh                    | Clarification to ready printeductors of<br>Compact of the read to Read Read Society of the read of the read of the rea |

#### Slika 6: Zaključek registracije

Ob zaključku registracije na vaš e-naslov prejmete še eno avtomatsko sporočilo z naslovom *Registracija novega uporabniškega računa | SI-PASS*.

## Prijava v aplikacijo eJR

Aplikacija eJR za avtentikacijo uporabnikov uporablja način enotne prijave s storitvijo SI-PASS za spletno prijavo in e-podpis. V aplikacijo eJR se prijavite z uporabniškim računom SI-PASS.

SI-PASS omogoča različne načine za prijavo:

| G Google ×   🖲 Ministrstvo za kulturo   GOV.SI           | x I III JR-NPJP-24-25 - eJR - Jira Servic X S Log In                                                                                                    | × +                                               | × –             |       | × |
|----------------------------------------------------------|----------------------------------------------------------------------------------------------------|---------------------------------------------------|-----------------|-------|---|
| ← → C 🔒 sicas.gov.si/bl/login?entityIDjson=7123QLa4DfGM8 | wFT47UFg7tOKi0MF8oxwRK5ylcSAUthJ3iHSscnNgGJsS4BhSjTljoVFj                                                                                                    | jzgqtzXXrA4cZnDEQbG77RKJUJteyEKTAlwvqk0VIs%2B%2F. | . € ☆           |       | : |
|                                                          | SI-PASS<br>SI-PASS<br>Storitev za spletno prijavo in e-podpis<br>Adminictor voz + Seebas Strice                                                                                                    |                                                   |                 |       | • |
|                                                          | Prosimo, izberite želeni način prijave                                                                                                    |                                                   |                 |       |   |
|                                                          | Osebna izkaznica s čitalnikom kartic                                                                                                    | 1                                                 |                 |       |   |
|                                                          | Osebna izkaznica z mobilno aplikacijo                                                                                                    | i.                                                |                 |       |   |
|                                                          | smsPASS                                                                                                    |                                                   |                 |       |   |
|                                                          | Kvalificirano potrdilo                                                                                                    | 1                                                 |                 |       |   |
|                                                          | Halcom One                                                                                                    |                                                   |                 |       |   |
|                                                          | Rekono                                                                                                    | 2                                                 |                 |       |   |
|                                                          | Uporabniško ime in geslo                                                                                                    |                                                   |                 |       |   |
|                                                          | Nič od navedenega                                                                                                    |                                                   |                 |       |   |
|                                                          | Image: State of the state of the s |                                                   |                 |       |   |
| Slovenščina - English                                    | Pomoč uporabnikom                                                                                                    | © 2023                                            | Republika Slove | enija | Ť |

Slika 7: Vstopna stran aplikacije eJR

## Prijava z digitalnim potrdilom

Postopek za prijavo z digitalnim potrdilom:

- 1. Kliknite gumb Kvalificirano potrdilo izdano v Sloveniji.
- 2. Izberite digitalno potrdilo, s katerim se želite prijaviti, in kliknite **V redu**.
- 3. V polji ustrezno vpišite vaš e-naslov in geslo.
- 4. Prepišite varnostno kodo.
- 5. Kliknite gumb **Potrdi**.

### Prijava z enkratnim geslom smsPASS

Postopek za prijavo z enkratnim geslom smsPASS:

- 1. Kliknite gumb Enkratno geslo smsPASS.
- 2. Na vašo telefonsko številko prejmete sms sporočilo s kodo za prijavo.
- 3. Kodo za prijavo prepišite v polje.
- 4. Kliknite gumb Potrdi.

### Prijava z uporabniškim imenom in geslom

Postopek za prijavo z uporabniškim imenom in geslom:

- 5. Kliknite gumb Uporabniško ime in geslo.
- 6. V polji ustrezno vpišite vaš e-naslov in geslo.
- 7. Prepišite varnostno kodo.
- 8. Kliknite gumb Potrdi.
- 9. Preglejte in po potrebi popravite podatke, ki bodo posredovani v aplikacijo eJR. Nato kliknite **Potrdi**.

### Pozabljeno geslo

V primeru, da ste pozabili svoje geslo, lahko sprožite postopek za ponastavitev gesla. Postopek se razlikuje glede na način, s katerim se prijavljate v aplikacijo.

#### Pomembno opozorilo:

Če uporabljate SI-PASS digitalno potrdilo za podpisovanje in ste pozabili geslo, bo s ponastavitvijo gesla obstoječe SI-PASS digitalno potrdilo za podpisovanje preklicano. Za nadaljnjo uporabo boste morali potrdilo pridobiti ponovno.

Postopek za ponastavitev gesla začnete na strani za prijavo tako, da kliknete povezavo **Pozabljeno geslo** in nato sledite navodilom. Podrobna navodila in postopki so vam na voljo na tej <u>povezavi</u>.

Primasa d.o.o.

Šmartinska cesta 106, Ljubljana

Verzija dokumenta: november 2023

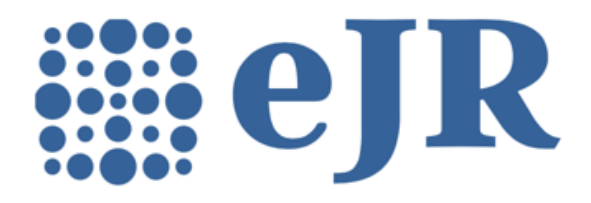

eJR - informacijska podpora izvajanju javnih razpisov